# INCAIL

# MANUALE UTENTE PORTALE DEL PENSIONATO

DIREZIONE CENTRALE PER L'ORGANIZZAZIONE DIGITALE Ufficio IX - Servizi digitali

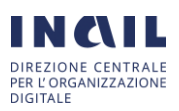

## Indice del documento

| 1.    | ACCESSO E USCITA APPLICAZIONE PORTALE DEL PENSIONATO | . 3 |
|-------|------------------------------------------------------|-----|
| 2.    | UTILIZZO DELL'APPLICAZIONE                           | . 6 |
| 2.1.  | TRATTAMENTO ECONOMICO                                | . 6 |
| 2.1.1 | .CEDOLINO PDF                                        | . 6 |
| 2.1.2 | .CODICE IBAN                                         | . 7 |
| 2.1.3 | CERTIFICAZIONE UNICA                                 | . 8 |
| 2.2.  | ANAGRAFICA                                           | . 8 |
| 2.2.1 | .DATI ANAGRAFICI                                     | . 9 |
| 2.2.2 | .RESIDENZA 1                                         | 10  |
| 2.2.3 | .DOMICILIO 1                                         | 1   |
| 2.3.  | GIURIDICO 1                                          | 12  |
| 2.3.1 | .DATI GIURIDICI 1                                    | 12  |
| 2.4.  | DOCUMENTI                                            | 12  |
| 2.4.1 | LISTA DOCUMENTI 1                                    | 13  |
| 2.5.  | MANUALE UTENTE                                       | 13  |
| 3.    | ANOMALIE E CONDIZIONI DI ERRORE 1                    | 4   |

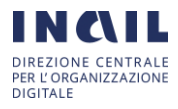

# 1. ACCESSO E USCITA APPLICAZIONE PORTALE DEL PENSIONATO

Per accedere al Portale del Pensionato seguire le seguenti istruzioni:

dall'home page del sito Inail <u>HTTPS://WWW.INAIL.IT/PORTALE/IT.HTML</u> cliccare in alto a destra su "ACCEDI AI SERVIZI ONLINE"

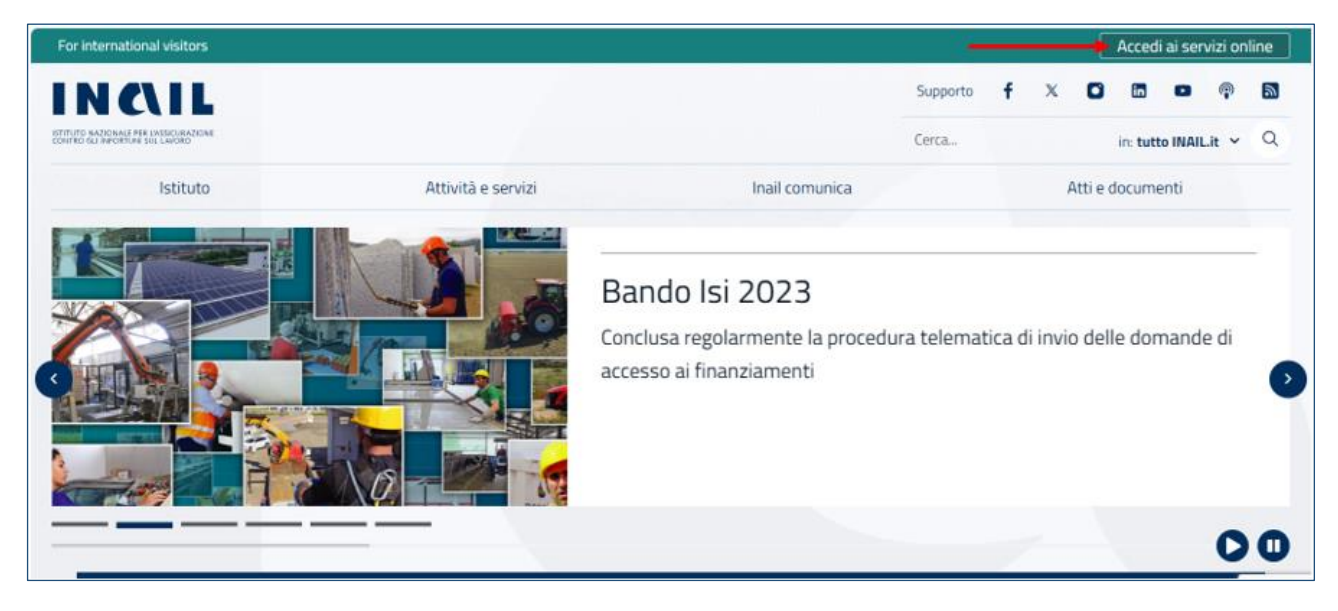

In attuazione del Decreto semplificazioni (D.L. 16 luglio 2020, n. 76 convertito nella L. 11 settembre 2020 n. 120), dal 1 ottobre 2021 è possibile accedere ai servizi INAIL esclusivamente attraverso SPID (Sistema Pubblico di Identità Digitale), CNS (Carta Nazionale dei Servizi) o CIE (Carta d'Identità Elettronica).

Dopo aver effettuato l'accesso con una delle tre modalità, seguire le indicazioni cliccando sul tasto "PROSEGUI":

| ISTITUTO NAZIONA<br>CONTRO GLI INFOR | CALL<br>LE PER LASSICURAZIONE<br>TUNI SUL LAVORO |                                 |                         |                        |          | Cerca nel portale Q |
|--------------------------------------|--------------------------------------------------|---------------------------------|-------------------------|------------------------|----------|---------------------|
| ISTITUTO                             | ΑΤΤΙVΙΤΆ                                         | ATTI E DOCUMENTI                | COMUNICAZIONE           | SERVIZI PER TE         | SUPPORTO |                     |
|                                      |                                                  | Benvenuto<br>Per proseguire nel | la navigazione selezion | are il tasto "Prosegui | 1        |                     |
|                                      |                                                  |                                 |                         |                        |          | Indietro PROSEGUI   |
| IN                                   |                                                  |                                 |                         |                        |          |                     |

Seguire il "Flusso di primo accesso" per inserire e confermare i dati anagrafici, cliccando sul tasto "AVANTI":

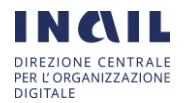

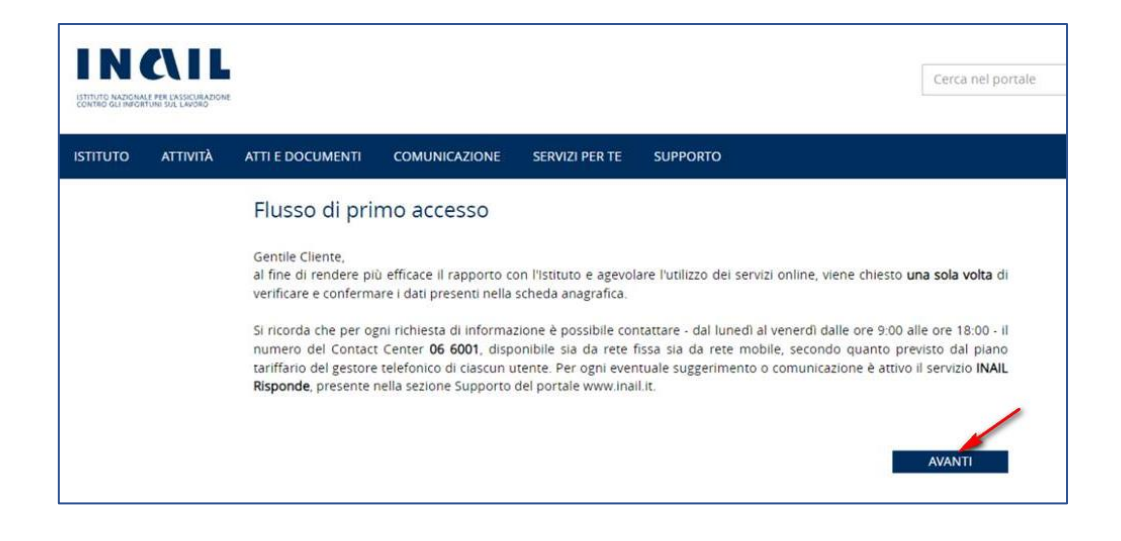

In tale pagina dovranno essere compilati i campi obbligatori mancanti, tra cui l'e-mail:

| (*) Campi Obbligatori  Deti anagrafici  Utente  RF 1R  cognome *  R/  data di nascita (gg/mm/aaaa) *  comune di nascita *  sesso 20/ RA  F        |  |
|----------------------------------------------------------------------------------------------------|--|
| Dati anagrafici   Utente   Rf   1R   cognome *   R/   data di nascita (gg/mm/aaaa) *   comune di nascita *   sesso   20/     Residenza            |  |
| Utente   Rf 1R   cognome * nome *   R/===> AL   data di nascita (gg/mm/aaaa) * comune di nascita *   20/ ==    Residenza                          |  |
| RF 1R   cognome * nome *   R/**** A   data di nascita (gg/mm/aaaa) * comune di nascita *   20/**** E                                              |  |
| cognome * nome *       R/     nome *       AL     AL       data di nascita (gg/mm/aaaa) *     comune di nascita *     sesso       20/     A     F |  |
| R/   data di nascita (gg/mm/aaaa)*   20/     A     F        Residenza                                                                             |  |
| data di nascita (gg/mm/aaaa) * comune di nascita * sesso<br>20/ A F ~<br>Residenza                                                                |  |
| Residenza                                                                                                    |  |
|                                                                                                    |  |
| toponimo residenza indirizzo *                                                                                                    |  |
| VIA ~ RE                                                                                                    |  |
| numero civico * cap *                                                                                                    |  |
| 42 00                                                                                                    |  |
| comune * provincia                                                                                                    |  |
| ROMA Roma ~                                                                                                    |  |

Il numero di cellulare, il cui inserimento è facoltativo, verrà utilizzato per finalità attinenti pratiche e rapporti con l'Istituto e potrà essere cancellato in qualsiasi momento.

Nel caso in cui l'utente sia provvisto di una e-mail certificata (PEC), potrà inserirla nell'apposito campo.

Confermati gli inserimenti anagrafici, dall'home page personale, aprire il menu in alto a destra contraddistinto dalle proprie iniziali e selezionare nell'elenco "My Inail":

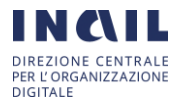

| For international visitors                           |                                       |                                                                                             |                                                                                                    |
|------------------------------------------------------|---------------------------------------|---------------------------------------------------------------------------------------------|----------------------------------------------------------------------------------------------------|
|                                                      | Attività e servizi                    | Supporto<br>Cerca<br>Inail comunica                                                         | Figure 1997 Particular Particular |
|                                                      |                                       | Bando Isi 2023<br>Conclusa regolarmente la procedura telematica di invio c<br>finanziamenti | My Inail<br>Il mio profilo<br>Esci 🕞                                                                                                    |
| In primo piano<br>Struttura organizzativa Pubblicazi | oni (Inail podcast) Rivista infortuni | Provider Inail ECM Bando Isi 2023                                                           | 00                                                                                                    |

Al centro della schermata, tra i "Servizi on line" proposti, sarà possibile accedere al "Portale del Pensionato" cliccando su "Vai al servizio" nel riquadro "Accedi al portale":

| E Cambio R                                                                                                    | uala C                                                         | FAQ Aiuto per            | la navigazione                    |
|----------------------------------------------------------------------------------------------------|----------------------------------------------------------------|--------------------------|-----------------------------------|
| Servizi per te<br>Visualizza i servizi online consigliati per la tua tipologia<br>per te nella sezione "Servizi". | di profilo. Puoi consultare tutti i servizi online disponibili | Nascondi servi           | zi consigliati 🔺                  |
| > Denunce di Infortunio e Aggiungi<br>Malattia preferito                                                          | > Portale del Pensionato Aggiungi preferito                    | > Durc On Line           | <b>●</b><br>Aggiungi<br>preferito |
| Denuncia/Comunicazione di<br>Infortunio                                                                           | Accedi al portale                                              | Consultazione Regolarită | i                                 |
| Vai al servizio →                                                                                                 | Vai al servizio →                                              | Vai                      | <u>al servizio</u> →              |

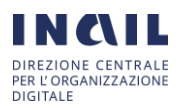

# 2. UTILIZZO DELL'APPLICAZIONE

L'applicativo presenta un menu di navigazione globale costituito dalle seguenti voci:

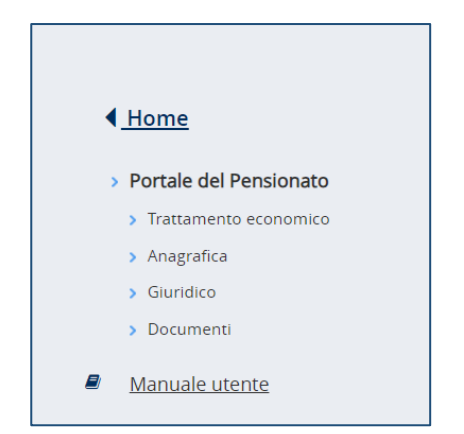

### 2.1. Trattamento economico

Cliccando su "Trattamento economico" vengono visualizzati i seguenti due sottomenù:

- "Cedolino";
- "Adempimenti fiscali".

Cliccando su "Cedolino" vengono visualizzati i seguenti due sottomenù:

- "Cedolino PDF";
- "Codice IBAN".

Cliccando su "Adempimenti fiscali" viene visualizzato il sottomenù "Certificazione Unica".

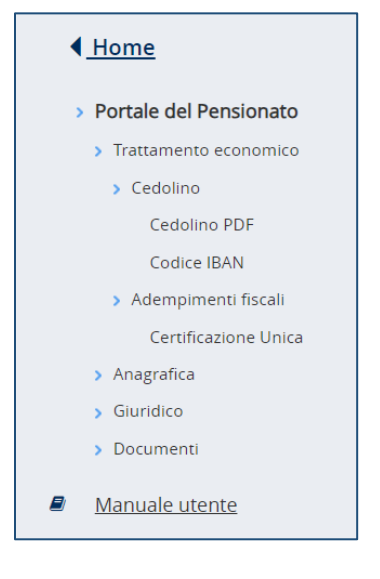

### 2.1.1. Cedolino PDF

Cliccando su "Cedolino PDF" viene visualizzata la maschera seguente che permette di ricercare i propri cedolini e i relativi allegati:

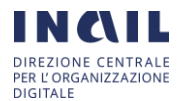

| Matricola         |        |                              |   |  |
|-------------------|--------|------------------------------|---|--|
|                   | ~      |                              |   |  |
| * Visualizzazione | * Anno | * Mese                       |   |  |
| Cedolino          | ✓ 2022 | <ul> <li>Novembre</li> </ul> | ~ |  |
|                   |        |                              |   |  |

Per individuare il documento di interesse è obbligatorio selezionare gli opportuni valori dalle caselle a discesa presenti:

- "Visualizzazione": selezione tra "Cedolino" e "Allegato Cedolino"
- "Anno": selezione tra gli anni presenti
- "Mese": selezione del mese di interesse.

Una volta valorizzati i campi, cliccando sul pulsante visualizzato il dettaglio del cedolino o l'allegato del cedolino corrispondente all'anno e al mese selezionati.

### 2.1.2. Codice IBAN

Cliccando su "Codice IBAN" viene visualizzata la maschera seguente contenente le due sezioni che seguono:

- "CODICE IBAN DATI PERSONALI": visualizza i dati personali dell'utente
- "CODICE IBAN DATI PAGAMENTO": visualizza i dati bancari dell'utente

| odice IBAN                 |                            |                       |                |
|----------------------------|----------------------------|-----------------------|----------------|
| CODICE IBAN DATI PERSONALI |                            |                       | ^              |
| Matricola                  | Cognome                    | Nome                  | Status         |
|                            |                            |                       | PENSIONATO     |
| Contratto                  | Livello                    |                       | Profilo        |
| 90 - PENSIONATI            | AREA ECONOMICA C LIVELLO 2 |                       | AMMINISTRATIVO |
| Qualifica                  | Codice di appartenenza     | Unità di appartenenza |                |
| DIPENDENTE                 | 13320                      | LECCO                 |                |
| PAGAMENTO LOCALIZZATO PEF  | R CASSA<br>Agenzia         |                       |                |
| BANCA POPOLARE DI SONDF    | CORSO MARTIRI DELLA LIBERA | ZIONE, 65             |                |
| IBAN                       | 0                          |                       |                |
| Paese                      | C.D.                       | Cin                   | Abi            |
| П                          | 09                         | F                     | 05696          |
| Cab                        | Numero Conto               |                       |                |

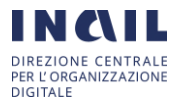

### 2.1.3. Certificazione Unica

Cliccando su "Certificazione Unica" viene visualizzata la maschera seguente dalla quale è possibile raggiungere le Certificazioni Uniche ante 2020 e post 2020:

| Certificazione Unica                                                                                                    |                                          |
|----------------------------------------------------------------------------------------------------|------------------------------------------|
| Matricola - Codice Fiscale                                                                                                    |                                          |
| * Anno di competenza                                                                                                    |                                          |
|                                                                                                    | VISUALIZZA DOCUMENTO                     |
| Per la visualizzazione delle certificazioni uniche antecedenti l'anno 2021 cliccare sul link sottostante:                                                                                                    |                                          |
| Certificazioni Uniche fino al 2020                                                                                                    |                                          |
| reso atto dell'informativa formulata ai sensi dell'art. 13 del decreto legislativo 30 giugno 2003, n. 196, acconsento al trattame<br>rocedimenti di definizione della mia posizione giuridica/economica inerente al rapporto di lavoro con l'INAIL. | nto dei dati personali funzionalmente ai |

Per visualizzare le Certificazioni Uniche ante 2020 occorre cliccare sul link Certificazioni Uniche fino al 2020 che effettuerà il reindirizzamento all'applicativo che gestisce le CU fino al 2020.

Altresì, per visualizzare le certificazioni Uniche post 2020, occorre obbligatoriamente selezionare dalla casella a discesa relativa all'anno il valore di interesse e cliccare sul

bottone

### 2.2. Anagrafica

Cliccando su "Anagrafica" vengono visualizzati i seguenti sottomenù:

- Dati Anagrafici
- Residenza
- Domicilio

| < <u>Home</u>            |
|--------------------------|
| > Portale del Pensionato |
| > Trattamento economico  |
| > Anagrafica             |
| > Dati Anagrafici        |
| > Residenza              |
| > Domicilio              |
| > Giuridico              |
| > Documenti              |
| Manuale utente           |

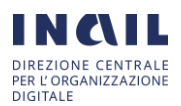

### 2.2.1. Dati Anagrafici

Cliccando su "Dati Anagrafici" viene visualizzata la maschera seguente contenente le due sezioni che seguono:

• "ANAGRAFICA PENSIONATO": visualizza i dati anagrafici dell'utente

| Dati Anagrafici       |                  |                             |                 |   |
|-----------------------|------------------|-----------------------------|-----------------|---|
| ANAGRAFICA PENSIONATO | )                |                             |                 | ^ |
| Matricola             | Cognome          | Nome                        | Data di nascita |   |
| Provincia di nascita  | Città di nascita | Stato civile<br>Coniugato/a | Sesso<br>F      |   |
| Codice fiscale        |                  |                             |                 |   |

• "ANAGRAFICA FAMILIARI": visualizza l'elenco dei propri familiari suddivisi tra familiari afferenti al Nucleo e familiari non afferenti al Nucleo.

| ANAGRAFICA FAMILIAR | I.                     |                         |                  | ^                        |
|---------------------|------------------------|-------------------------|------------------|--------------------------|
| Elenco dei familia  | ri afferenti al Nucleo | <b>)</b>                |                  |                          |
| Elementi totali: 0  |                        |                         |                  | Elementi per pagina 10 💙 |
| Cognome 🔻           | Nome 👻                 | Codice Fiscale 🔻        | Tipo Familiare 🔻 | Dettaglio                |
|                     |                        | Nessun elemento trovato | )                |                          |
| Elenco dei familia  | ri non afferenti al Nu | ucleo                   |                  |                          |
| Elementi totali: 2  |                        |                         |                  | Elementi per pagina 10 👻 |
| Cognome 🔻           | Nome 🔻                 | Codice Fiscale 🔻        | Tipo Familiare 🔻 | Dettaglio                |
|                     |                        |                         | CONIUGE          | ۲                        |
|                     |                        |                         | CONTRACT         |                          |
|                     |                        |                         | CONIDGE          |                          |

Per visualizzare il dettaglio dei dati anagrafici di un determinato familiare occorre cliccare sull'icona <sup>®</sup> presente nella colonna Dettaglio. Viene visualizzata la maschera seguente contenente ulteriori campi.

| Cognome              | Nome                    | Data di nascita      | Sesso        |  |
|----------------------|-------------------------|----------------------|--------------|--|
| -                    |                         |                      | F            |  |
| Tipo di Familiare    | Provincia di nascita    | Città di nascita     | Cittadinanza |  |
| FIGLIO/A             | RM                      | ROMA                 | Italia       |  |
| Codice fiscale       | Disabile grave 🕢        | Fiscalmente a carico | Legge 104    |  |
| L .                  | No                      | No                   | No           |  |
| Nel Nucelo Familiare | Data inserimento nel No | ucleo Familiare 😧    |              |  |
| No                   | (1000)                  |                      |              |  |
| -                    |                         |                      |              |  |

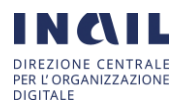

Cliccando sul bottone I'utente chiude la maschera di dettaglio "Anagrafica del Familiare".

### 2.2.2. Residenza

Cliccando su "Residenza" viene visualizzata la maschera seguente contenente le due sezioni che seguono:

- "INDIRIZZO RESIDENZA"
- "STORICO DELLE VARIAZIONI"

| INDIRIZZO RESIDENZA                 |                              |                            |                     | ^  |
|-------------------------------------|------------------------------|----------------------------|---------------------|----|
| Matricola                           | Indirizzo 🕢                  |                            |                     |    |
|                                     |                              |                            |                     |    |
| Presso                              |                              | Edificio 🚱                 |                     |    |
|                                     |                              |                            |                     |    |
| C.A.P.                              | Città                        | Provincia                  | Nazione             |    |
| 23811                               | BALLABIO                     | LC                         | П                   |    |
| Codice Comune                       | Data Decorrenza 😧            |                            |                     |    |
| A594                                | 01/12/1992                   |                            |                     |    |
|                                     |                              |                            |                     |    |
|                                     |                              |                            |                     |    |
| RICO DELLE VARIA                    | ZIONI                        |                            |                     |    |
|                                     |                              |                            | Elementi per pagina | 10 |
| nenti totali: 2                     |                              |                            |                     |    |
| ienti totali: 2<br>Id Modifica      | Data di Inizio               | Data di fine               | Dettaglio           |    |
| nenti totali: 2<br>Id Modifica<br>1 | Data di Inizio<br>10/11/2018 | Data di fine<br>10/11/2020 | Dettaglio           | _  |

Nella sezione "STORICO DELLE VARIAZIONI" viene visualizzato l'elenco delle variazioni di residenza che l'utente ha effettuato nel corso del tempo.

Cliccando sull'icona <sup>(e)</sup>, in corrispondenza di una determinata variazione di residenza, viene visualizzato il relativo dettaglio:

| Matricola     | Indirizzo 🕢        |                       |         |
|---------------|--------------------|-----------------------|---------|
|               |                    |                       |         |
| Presso        |                    | Edificio 🚱            |         |
|               |                    | PAL. Z 52 B - SC. B - | INT.17  |
| CAP.          | <sub>Città</sub> 🔉 | Provincia             | Nazione |
| 00144         | ROMA               | RM                    |         |
| Codice Comune | Data Inizio 🚱      | Data fine 🕢           |         |
| H501          | 01/11/1997         | 10/10/2018            |         |

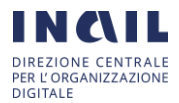

Cliccando sul bottone l'utente chiude la maschera di dettaglio "Storico dell'indirizzo".

### 2.2.3. Domicilio

Cliccando su "Domicilio" viene visualizzata la maschera seguente contenente le due sezioni che seguono:

- "INDIRIZZO DOMICILIO";
- "STORICO DELLE VARIAZIONI".

| Domicilio                |                   |              |                        |   |
|--------------------------|-------------------|--------------|------------------------|---|
| INDIRIZZO DOMICILIO      |                   |              | ^                      | • |
| Matricola                | Indirizzo 🚱       |              |                        |   |
|                          |                   |              |                        |   |
| Presso                   |                   | Edificio 🚱   |                        |   |
| C.A.P.                   | Città             | Provincia    | Nazione                |   |
| 23811                    | BALLABIO          | LC           | т                      |   |
| Codice Comune            | Data Decorrenza 🔞 |              |                        |   |
| A594                     | 01/12/1992        |              |                        |   |
| STORICO DELLE VARIAZIONI |                   |              |                        |   |
|                          |                   |              |                        |   |
| Elementi totali: 2       |                   |              | Elementi per pagina 10 | ~ |
| Id Modifica              | Data di inizio    | Data di fine | Dettaglio              |   |
| 1                        | 10/11/2018        | 10/11/2020   | ۲                      |   |
| 2                        | 10/12/2020        | 10/11/2023   | ۲                      |   |

Nella sezione "STORICO DELLE VARIAZIONI" viene visualizzato l'elenco delle variazioni di domicilio che l'utente ha effettuato nel corso del tempo.

Cliccando sull'icona  ${}^{\textcircled{o}}$ , in corrispondenza di una determinata variazione di domicilio, viene visualizzato il relativo dettaglio:

| Matricola     | Indirizzo 🚱        |                       |         |
|---------------|--------------------|-----------------------|---------|
|               |                    |                       |         |
| Presso        |                    | Edificio 🚱            |         |
|               |                    | PAL. 2 52 8 - SC. 8 - | INT.17  |
| CAP.          | <sub>Citta</sub> 🔉 | Provincia             | Nazione |
| 00144         | ROMA               | RM                    |         |
| Codice Comune | Data Inizio 🚱      | Data fine 🚱           |         |
| H501          | 01/11/1997         | 10/10/2018            |         |

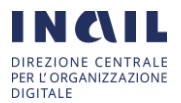

Cliccando sul bottone l'utente chiude la maschera di dettaglio "Storico dell'indirizzo".

### 2.3. Giuridico

Cliccando su "Giuridico" viene visualizzato il sottomenu "Dati Giuridici".

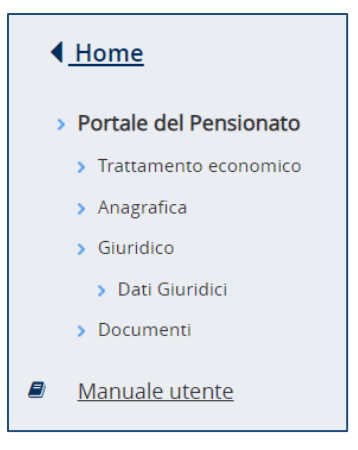

### 2.3.1. Dati Giuridici

Cliccando su "Dati Giuridici" viene visualizzata la maschera seguente:

| Matricola                   | Nome e Cognome            |                 |  |
|-----------------------------|---------------------------|-----------------|--|
|                             |                           |                 |  |
| Titolo di Studio            |                           |                 |  |
|                             |                           |                 |  |
| Codice Sede                 | Descrizione Sede          |                 |  |
| 13320                       | LECCO                     |                 |  |
| Indirizzo Sede              |                           |                 |  |
| 13320 sede di LECCO - VIALE | B. BUOZZI 15              |                 |  |
| Data Assunzione Giuridica   | Data Assunzione Economica | Tipo Assunzione |  |
|                             |                           | PENSIONATO      |  |
| Livello                     |                           | Profilo         |  |
| AREA ECONOMICA C LIVELLO    | D 2                       | AMMINISTRATIVO  |  |
| Rapporto di lavoro          |                           |                 |  |
| Tempo Pieno                 |                           |                 |  |
| Incarico                    |                           |                 |  |
|                             |                           |                 |  |
|                             |                           |                 |  |
|                             |                           |                 |  |
|                             |                           |                 |  |
|                             |                           |                 |  |

### 2.4. Documenti

Cliccando su "Documenti" viene visualizzato il sottomenu "Lista Documenti".

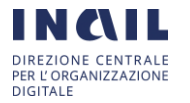

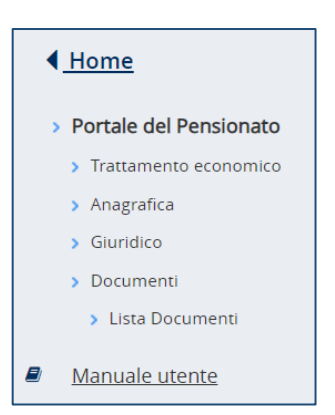

### 2.4.1. Lista documenti

Cliccando su "Lista Documenti" viene visualizzata la maschera seguente:

| Lista Documenti                        |                                                             |                |  |  |  |
|----------------------------------------|-------------------------------------------------------------|----------------|--|--|--|
| Elementi totali: 3 Elementi per pagina |                                                             |                |  |  |  |
| Capitolo 🔻                             | Titolo 🔻                                                    | Scarica<br>PDF |  |  |  |
| Adesione Gestione Unitaria             | Adesione Gestione Unitaria prestazioni creditizie e sociali | ß              |  |  |  |
| Adesione Gestione Unitaria             | Circolare INPS n.128 del 19/08/2021                         | ß              |  |  |  |
| Adesione Gestione Unitaria             | Istruzioni Operative                                        |                |  |  |  |

Cliccando sull'icona in corrispondenza di un determinato documento, viene visualizzato il documento stesso che l'utente può scaricare in formato PDF.

### 2.5. Manuale utente

Cliccando su "Manuale utente" viene visualizzato il manuale per l'utilizzo dell'applicativo.

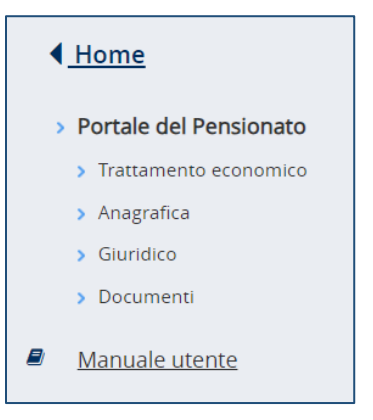

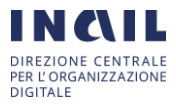

# 3. ANOMALIE E CONDIZIONI DI ERRORE

Al verificarsi di condizioni di errore gli utenti devono far pervenire la segnalazione all'amministratore del sistema attraverso i canali ufficiali.

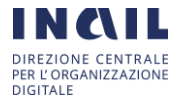